# easycall

"Instrukcja użytkownika dla sieci easyCALL.pl - Aplikacja – Zoiper Android Prepaid"

Ściągamy aplikację **Zoiper** i instalujemy na urządzeniu z dostępem do internetu.

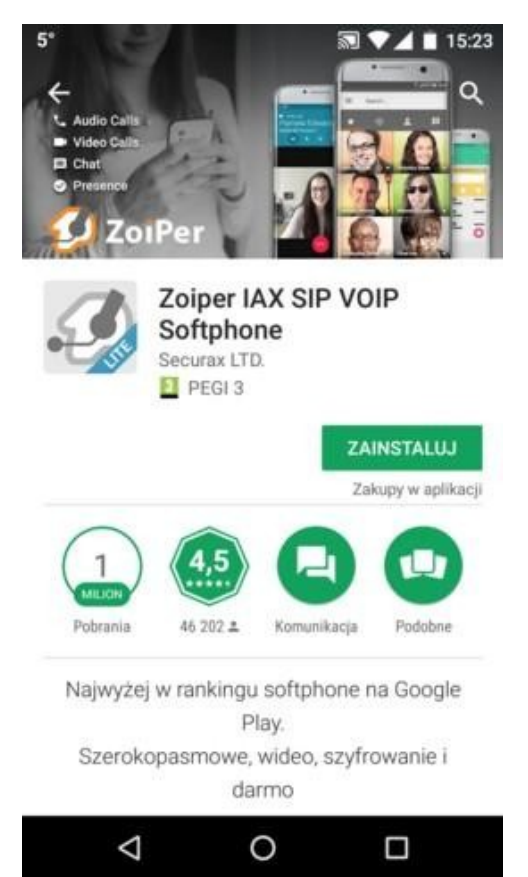

#### Otwieramy aplikację **Zoiper** i klikamy "**Agree & Continue**"

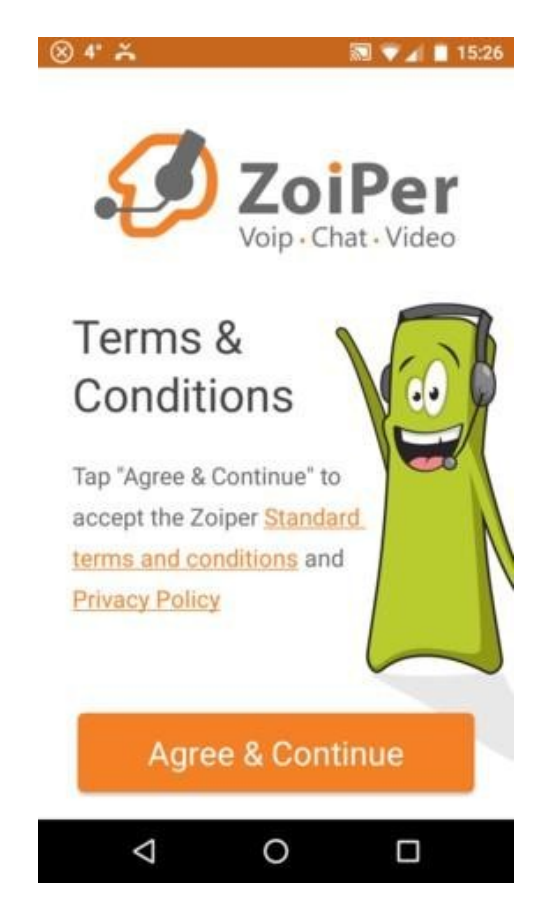

## W kolejnym kroku wybieramy "Skip"

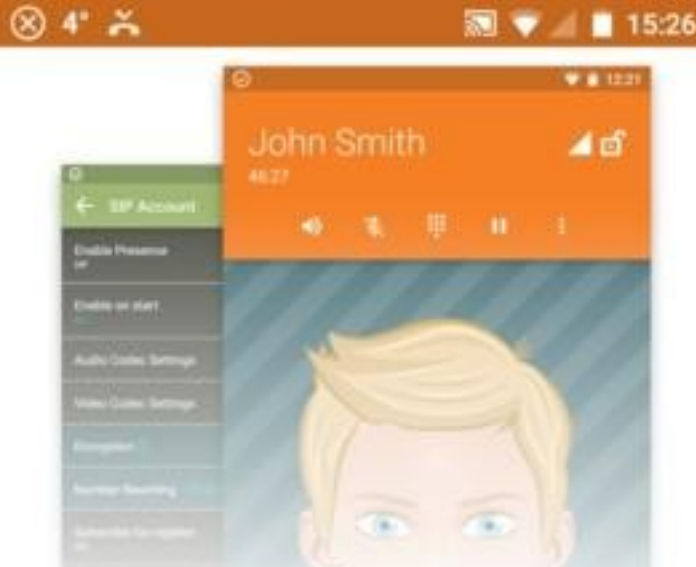

# New interface

Our design team does not only want Zoiper to look good, but also to be easy to use.

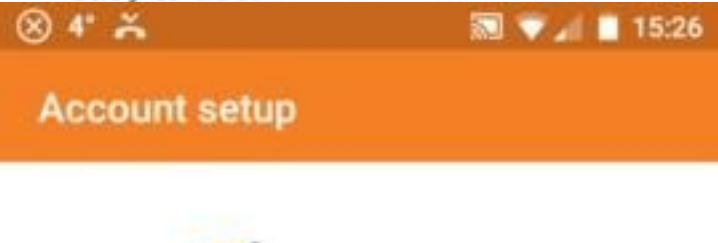

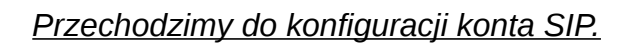

"Username": wpisujemy sześciocyfrowy numer SIP login

Po zalogowaniu do profilu klienta na www wybieramy zakładkę "Moje konto" następnie w rubryce "Dane ustawień easycall" mamy podany sip login przypisany do konta klienta.

"Password" : Po zalogowaniu do profilu klienta na www można wygenerować nowe hasło sipowe, należy przejść do zakładki "Moje konto"i w rubryce "Dane ustawień easycall" należy kliknąć na opcję "Zmień" i wprowadzić nowe hasło, które będzie składało się z 12 znaków (litery i cyfry).

Następnie wybieramy " Create an account"

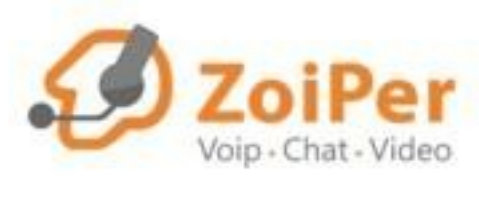

Username @ PBX/VoIP provider

Password

 $\triangleleft$ 

2

Create an account

**Providers list** 

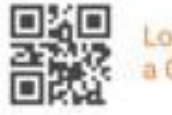

Ο

Login with a QR code

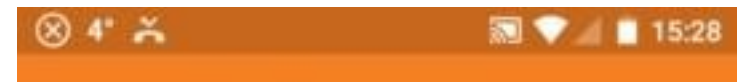

Fill in your hostname and select your

Account setup

Następnie podajemy adres proxy: sip.easycall.pl

#### i wybieramy "Next"

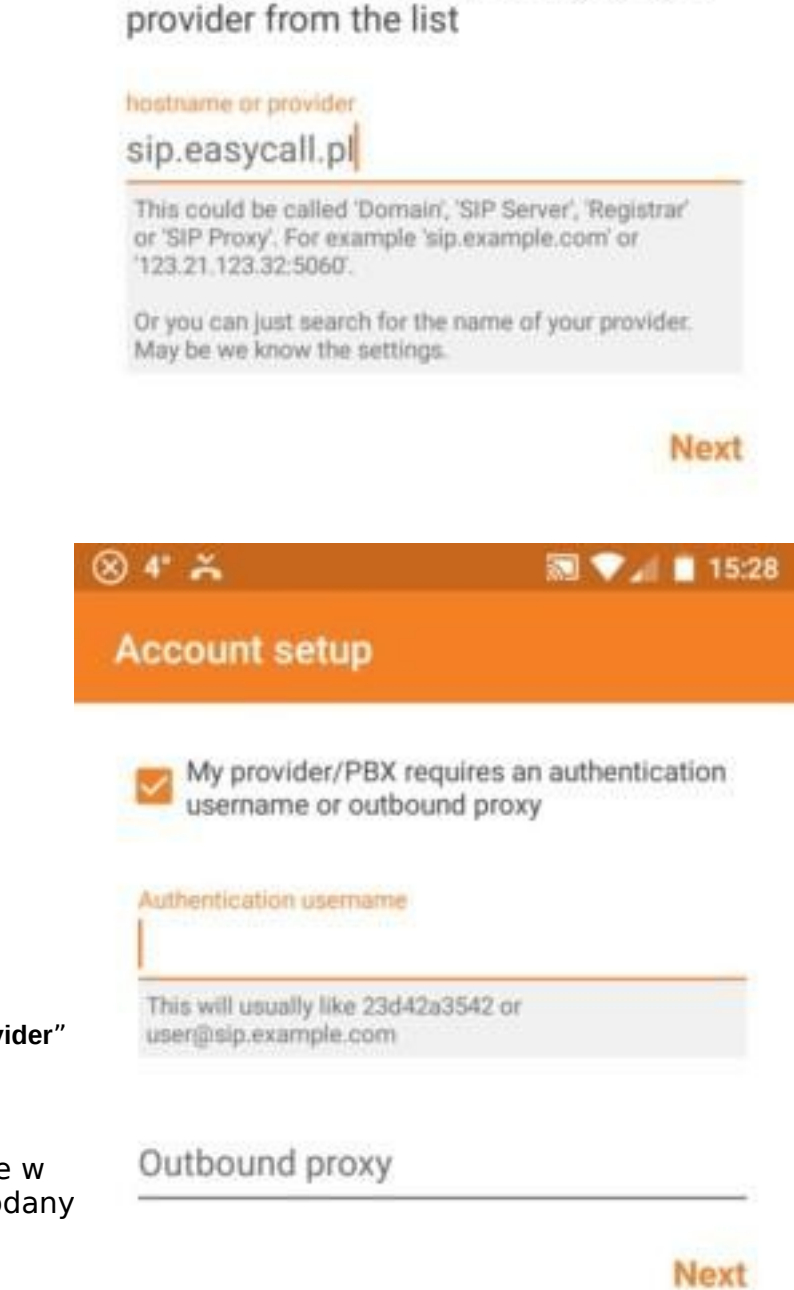

 $\triangleleft$ 

Ο

W kolejnym kroku zaznaczamy pozycję "**My provider**" wpisujemy sześciocyfrowy numer SIP Login

(Po zalogowaniu do profilu klienta na www wybieramy zakładkę "Moje konto" następnie w rubryce "Dane ustawień easycall" mamy podany sip login przypisany do konta klienta) w "Authentication username".

Pole "**Outbound proxy**" pozostawiamy puste i wybieramy "**Next**".

Zaznaczamy pozycję " **SIP UDP** " i wybieramy "**Skip - Finish**".

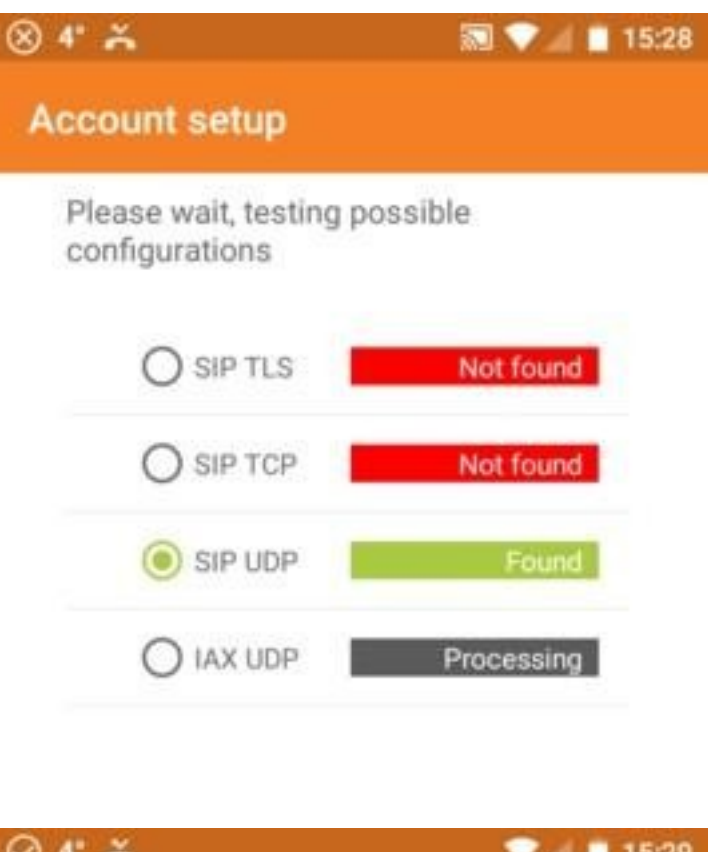

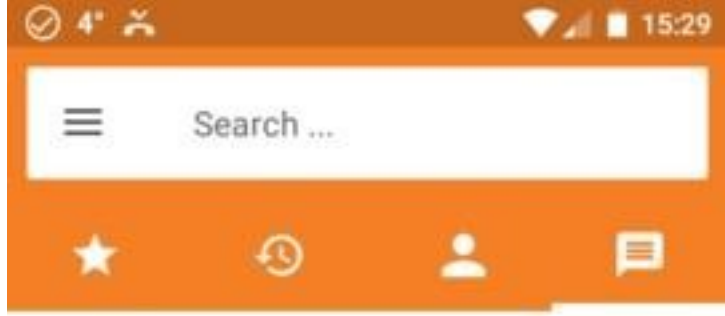

W kolejnym kroku wybieramy "trzy kreski" obok pozycji "**Search**"...

Brak konwersacji.

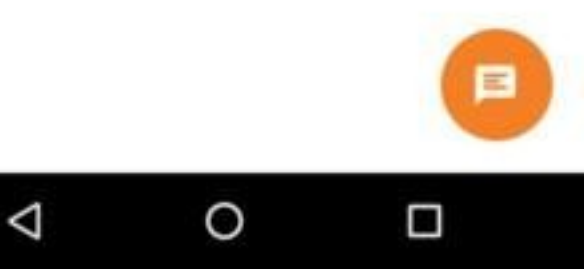

## Następnie wybieramy "Settings"

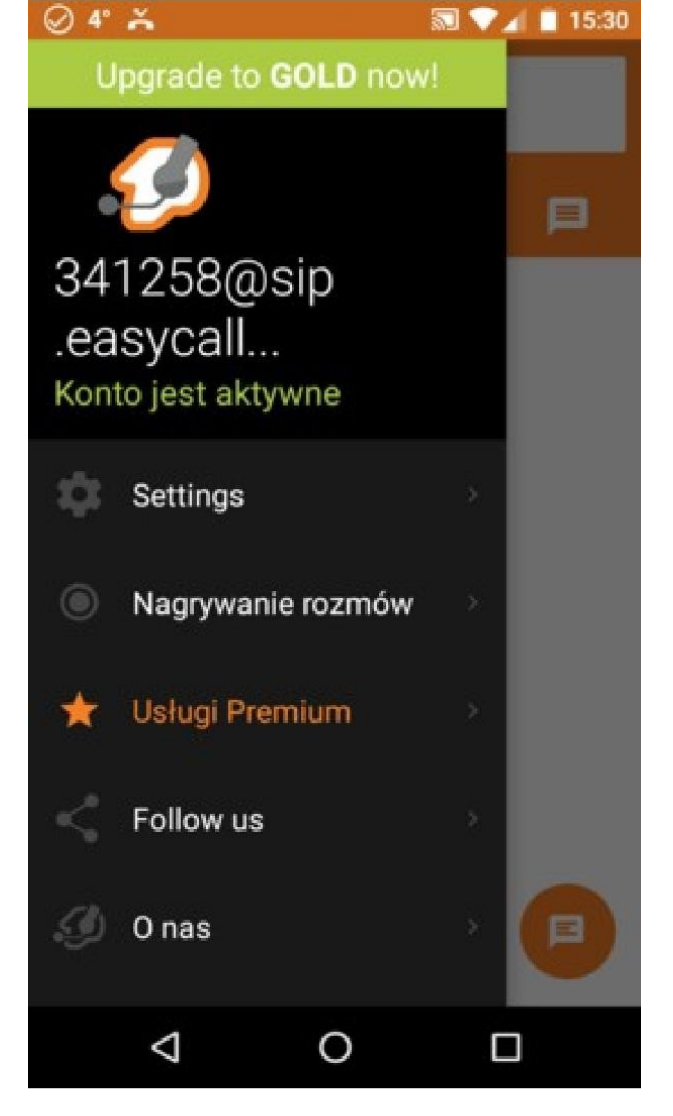

| ⊘ 4° ≍<br>← Settings | 🔊 ♥⊿ 🔳 15:30 |
|----------------------|--------------|
| Konta                |              |
| Audio                |              |
| Wideo                |              |
| Podłączenie          |              |
| Customize            |              |
| Contacts             |              |
| Zaawansowane         |              |
|                      |              |

0

 $\triangleleft$ 

W kolejnym kroku będziemy konfigurować konto , wybieramy zakładkę "Konta".

W tej pozycji klikamy w utworzone konto, aby je edytować.

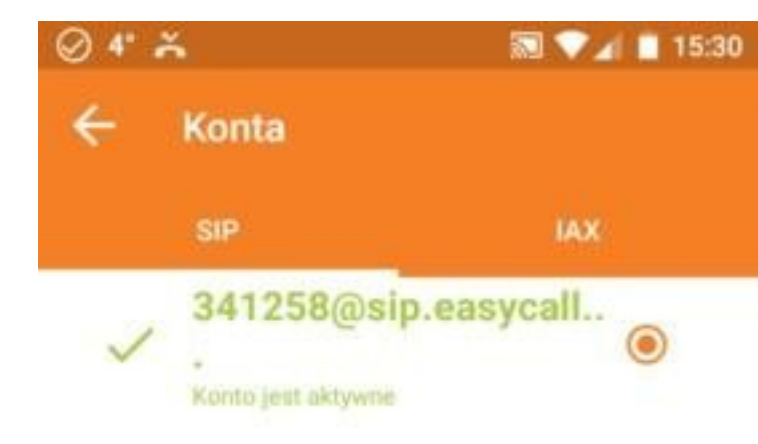

#### Przechodzimy do konfiguracji konta SIP. Nazwa konta: SIP login @sip.easycall.pl

Po zalogowaniu do profilu klienta na www wybieramy zakładkę"Moje konto" następnie w rubryce "Dane ustawień easycall" mamy podany sip login przypisany do konta klienta

Host: sip.easycall.pl

Użytkownik : SIP login

**Hasło** : Po zalogowaniu do profilu klienta na www możnawygenerować nowe hasło sipowe, należy przejść do zakładki "Moje konto"i w rubryce "Dane ustawień easycall" należy kliknąć na opcję "Zmień" i wprowadzić nowe hasło, które będzie składało się z 12 znaków (litery i cyfry).

Autoryzacja użytkownika : SIP login

Zewnętrzne proxy : sip.easycall.pl

ID dzwoniącego : SIP login

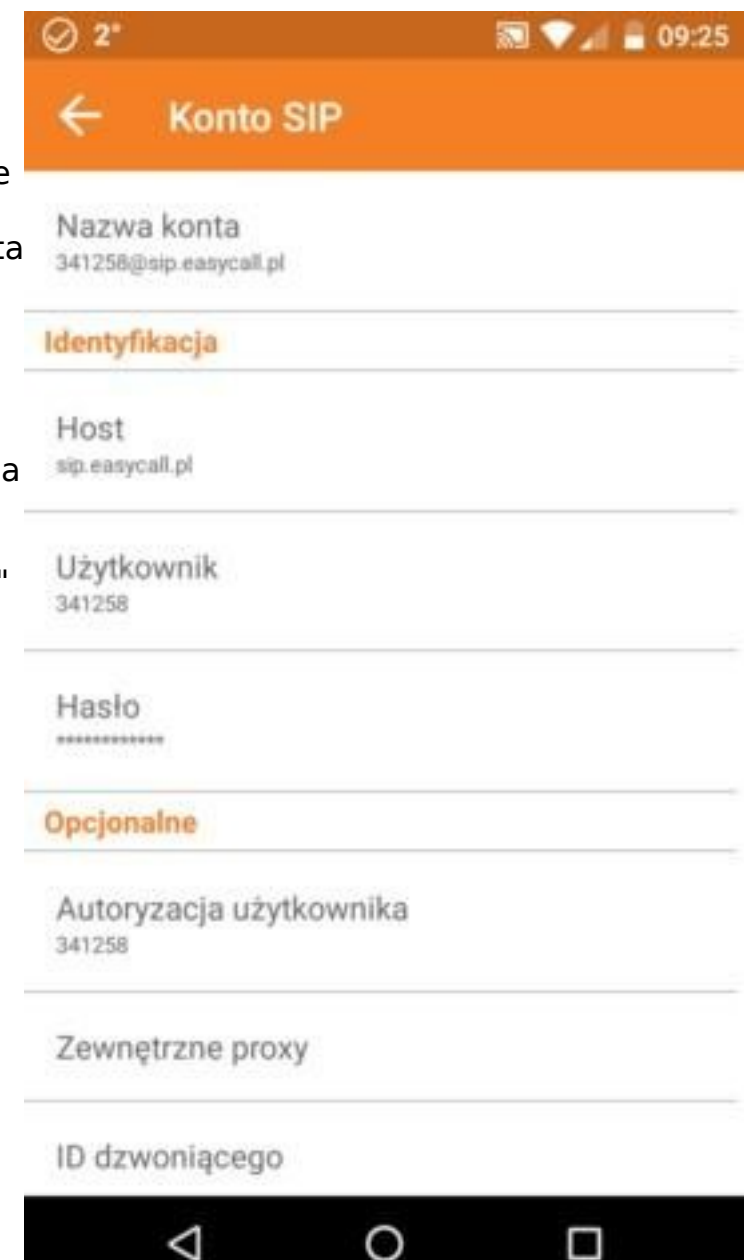

### Przechodzimy do zakładki : **Ustawienia kodeka audio**

Zaznaczamy kodeki : **GSM, uLaw, aLaw** 

# Ø 2° 🔝 💎 🦽 🔒 09:26 Audio ← ÷ Opus wide æ Δ GSM A uLaw ¥ A aLaw Å g722 A 🔝 💎 🖌 昌 09:26 Ø 2° Właściwości ←

Typ DTMF RFC-2833

Ostatnia zakładka : **"Właściwości"** 

Ustawiamy parametr : **RMC-2833** 

 $\bigtriangledown$ 

0

W ostatnim kroku uzupełniamy pozycję:

Czas wygaśnięcia rejestracji – **180** Typ transportu – **UDP** 

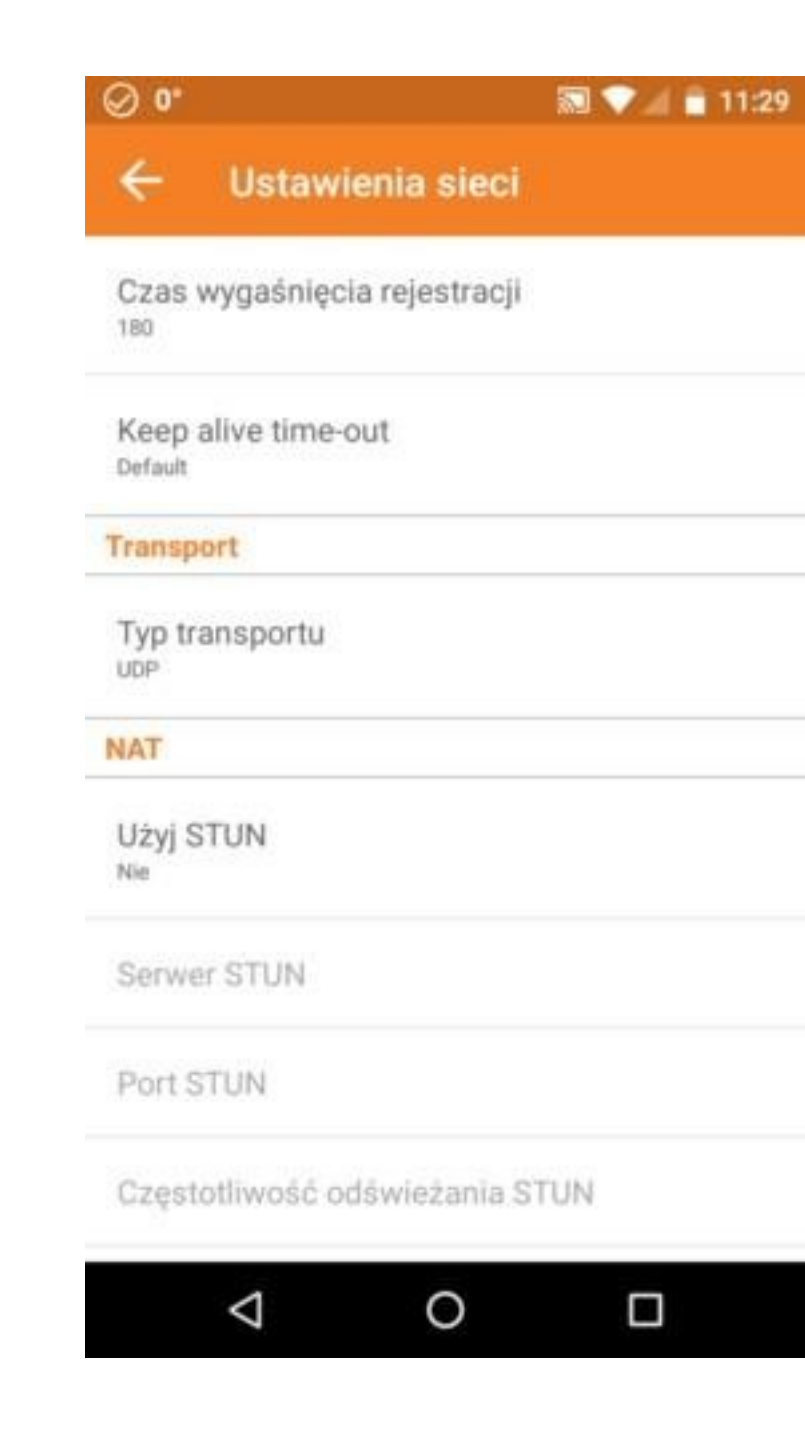

Więcej instrukcji znajdziesz na stronie: http://www.easycall.pl/instrukcjekonfiguracjitelefonowVoIP.html